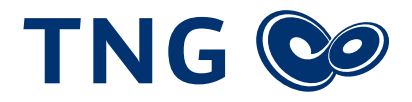

## Einrichtung der FRITZ!Box 7590 zur Inbetriebnahme Ihres Festnetz-Anschlusses

Vielen Dank, dass Sie sich für einen Anschluss bei der TNG Stadtnetz GmbH entschieden haben! Um Ihren Festnetz-Anschluss nutzen zu können, ist eine Konfiguration der VoIP-Rufnummer Ihres Routers notwendig. Bitte folgen Sie dazu den einzelnen Schritten dieser Anleitung. Das Dokument bezieht sich auf das Modell "FRITZ!Box 7590", kann jedoch auch auf andere Modelle mit identischer Firmware übertragen werden.

- Um die FRITZ!Box 7590 einzurichten, öffnen Sie bitte zunächst die Benutzeroberfläche, indem Sie über Ihren Computer den Browser (z. B. Google Chrome, Firefox oder Safari) öffnen und die URL https://fritz.box oder https://192.168.178.1 aufrufen. Achten Sie auf die korrekte Eingabe.
- 2. Auf der linken Seite befindet sich die Navigationsleiste. Bitte wählen Sie in dieser unter *Telefonie* den Menüpunkt *Eigene Rufnummern*.
- 3. Klicken Sie auf Neue Rufnummer.
- 4. Zunächst wird im ersten Absatz nach Ihrem **Telefonie-Anbieter** gefragt. Wählen Sie bitte *anderer Anbieter*.
- 5. Geben Sie bitte in die Felder *Rufnummer für die Anmeldung* und *Interne Rufnummer in der FRITZ!Box* Ihre Rufnummer ohne Vorwahl ein.

- 6. Im nächsten Punkt werden Sie nach Ihren **Zugangsdaten** gefragt, die Sie unserem Schreiben entnehmen können.
- 7. Unter **Weitere Einstellungen** wird für die *DTMF-Übertragung* die Einstellung *RTP oder Inband* empfohlen, bei der die DTMF-Töne im gleichen Datenstrom übermittelt werden, in dem auch die Sprachdaten übertragen werden.
- 8. Wir empfehlen den Haken vor *Ortsvorwahl für ausgehende Gespräche einfügen* zu entfernen, damit die Ortsvorwahl bei Telefonaten ins eigene Ortsnetz automatisch ergänzt wird.
- 9. Herzlichen Glückwunsch! Ihre FRITZ!Box 7590 ist nun eingerichtet. Um den Prozess abzuschließen, klicken Sie bitte rechts unten auf *Weiter* und folgen Sie den Anweisungen auf Ihrem Bildschirm.

Wir wünschen Ihnen viel Spaß beim Telefonieren über Ihren Anschluss von TNG!

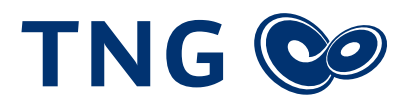

## Beispiel

| Eptr7 | FRITZ!Box 7590                                                                                                    | FRITZ!NAS              | MyFRITZ! | admin 🚦  |
|-------|----------------------------------------------------------------------------------------------------|------------------------|----------|----------|
|       |                                                                                                    |                        |          |          |
|       | Wählen Sie Ihren Telefonie-Anbieter aus und tragen Sie die Rufnummer und die Ihnen mitgeteilten Anmeldedaten ein.                                                                                                    |                        |          |          |
|       | Telefonie-Anbieter •                                                                                                    |                        |          |          |
|       | Rufnummer für die Anmeldung* Interne Rufnummer in der FRITZIBox*                                                                                                    |                        |          |          |
|       | 908123123 908123123                                                                                                    |                        |          | ×        |
|       | Wettere Rufnummer   *Arfummer für die Anneldung   Geben Sie in dieser Spatte bitte die Rufnummer für die Anneldung ein. Diese Rufnummer haben Sie von Ihrem Anbieter bekommen. Sie kann je nach Anbieter unterschiedlich benannt sein. Bitte geben Sie die Rufnummer genau so ein, wie von Anbieter vorgegeben, einschließlich eventuell enthaltener Sonderzeichen ein.   *Interne Rufnummer in der FRITZIBOX   Beben Sie nun bitte ihre Rufnummer ohne Ortsvorwahl und ohne Sonderzeichen ein.   Wettere Rufnummer   Weitere Rufnummer   Später unter "Eigene Rufnummer" über die Schaltfläche "Neue Rufnummer" einrichten.   Zugangsdaten   Benutzername 431998123123   Kennwort #123AbCd1   Registrar sip-pk.tng.de   Prows-Senser |                        |          |          |
|       | Weitere Einstellungen   DTMF-Übertragung RTP oder Inband   DTMF-Übertragung RTP oder Inband   Rufnummer für die Anmeldung verwenden Anmeldung immer über eine Internetverbindung   Anmeldung immer über eine Internetverbindung Fals Ihr Internetanbieter die separate Internettelefonie-Verbindung für eigene Rufnummern reserviert, aktivieren Sie diese Option, wenn es sich um eine Rufnummer eines and   Ortsvorwahl für ausgehende Gespräche einfügen   Tragen Sie Ihre Ortsvorwahl ein:                                                                                                    | eren Anbieters handelt |          |          |
|       |                                                                                                    |                        | Weiter A | bbrechen |